21/06/2013 Diffusion nationale

# **SIECLE** Téléinscription

# Guide à l'usage des établissements

# Version 13.2 – Juin 2013

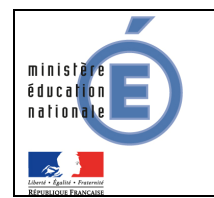

# Table des matières

| 1 | Pré                                    | sentation                                                                                                    | 3                         |
|---|----------------------------------------|----------------------------------------------------------------------------------------------------|---------------------------|
| 2 | Les                                    | s étapes préalables au collège et au lycée                                                                                                    | 4                         |
|   | 2.1<br>2.2<br>2.3<br>2.4<br>2.5<br>2.6 | Pilotage de la téléinscription<br>Activation du téléservice par le collège<br>Création des codes d'activation par le collège<br>Vérification de la dénomination du lycée d'affectation<br>Activation du téléservice par le lycée<br>Personnalisation du message d'accueil du collège et du lycée | 4<br>4<br>5<br>5<br>6     |
| 3 | L'in                                   | scription par les parents                                                                                                    | 8                         |
|   | 3.1<br>3.2<br>3.3<br>3.4<br>3.5<br>3.6 | Connexion<br>Consultation de l'affectation et inscription<br>Choix des enseignements d'exploration<br>Mise à jour de la fiche de renseignements<br>Validation de l'inscription<br>Suivi de la téléinscription par le collège                                                                     | 8<br>10<br>11<br>11<br>12 |
| 4 | Tra                                    | itement par le lycée des inscriptions dans BEE                                                                                                    | 13                        |
|   | 4.1.1<br>4.1.2<br>4.1.3                | Importation des dossiers élèves<br>Export des souhaits des familles<br>Validation des modifications de la fiche administrative de l'élève                                                                                                    | 13<br>14<br>14            |
| 5 | Clô                                    | ture de la campagne                                                                                                    | 15                        |
|   | 5.1<br>5.2                             | Au collège<br>Au lycée                                                                                                    | 15<br>15                  |
| 6 | Cal                                    | endrier récapitulatif de la téléinscription                                                                                                    | 16                        |

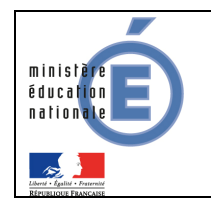

# **1** Présentation

Ce document est à destination des chefs d'établissements (principaux de collège et proviseurs de lycée), et concerne le processus de téléinscription en seconde générale et technologique.

La téléinscription s'inscrit comme l'ultime étape dans le processus d'affectation des élèves. A ce titre, le chef d'établissement doit mettre en œuvre toutes dispositions jugées utiles selon le contexte de l'établissement pour accompagner au mieux les parents depuis la création de leur compte « téléservices » jusqu'à l'inscription en ligne de leur enfant dans le lycée d'affectation.

C'est un téléservice à l'usage des responsables légaux de l'élève, dans le téléservice du collège d'origine.

L'ouverture de la téléinscription se fait dans SIECLE Admin par le responsable de l'assistance académique :

- sélection des lycées utilisateurs de la téléinscription (uniquement les lycées qui ont des 2<sup>ndes</sup> générales et technologiques), et de tous leurs collèges de secteur,
- paramétrage de la date de fin de la campagne de téléinscription (la campagne débutant le lendemain de la descente des affectations).

Les dates de campagne sont définies par les autorités académiques, qui en informent préalablement les chefs d'établissement.

# 2 Les étapes préalables au collège et au lycée

#### 2.1 <u>Pilotage de la téléinscription</u>

Pour réussir la campagne de téléinscription, il convient de :

- mobiliser les acteurs (professeurs principaux, COP, etc...),
- définir les médias de communication aux familles (note aux parents, Site WEB, ENT,...),
- prévoir les différentes modalités de notification d'affectation : notification en ligne pour les élèves affectés en LGT, ou version papier pour les élèves affectés en LP, ou refusant la notification en ligne.

#### 2.2 Activation du téléservice par le collège

Le paramétrage des téléservices par le chef d'établissement s'effectue via le module « Administration Téléservices ». Vous pouvez également consulter la documentation associée :

Administration Téléservices - Guide utilisateur - Mars 2013

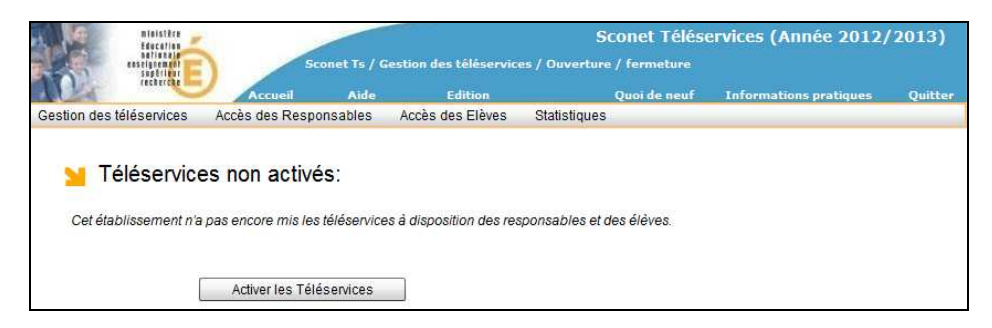

#### 2.3 Création des codes d'activation par le collège

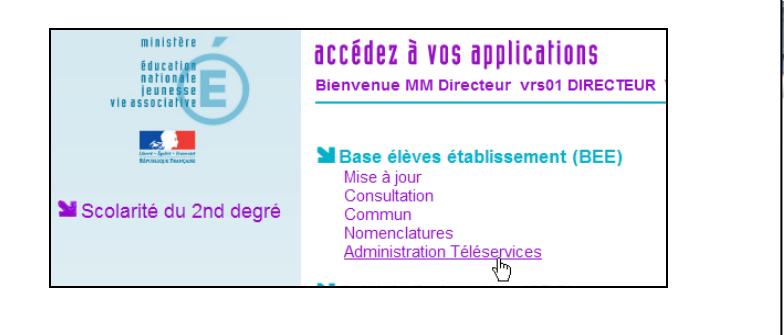

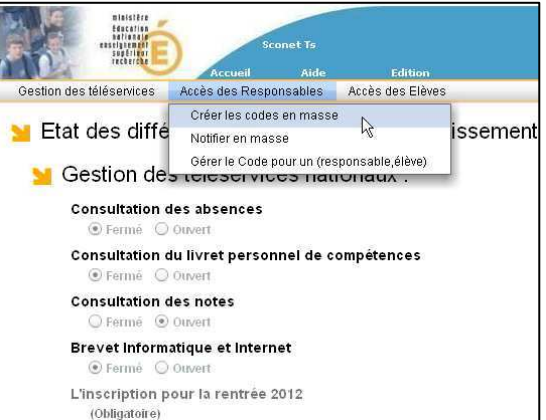

Depuis le module « Administration Téléservices » et pour les collèges qui n'utilisent pas déjà les Téléservices :

- générer en masse les codes d'accès des responsables des élèves de 3<sup>ème</sup>,
- envoyer les notifications aux familles.

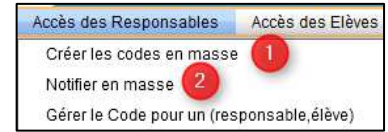

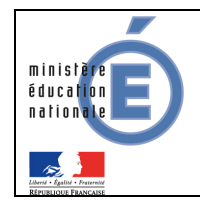

## 2.4 Vérification de la dénomination du lycée d'affectation

|                                    | Nialistêre<br>Hercalita<br>Ratinaande<br>Ingelander<br>Gebeurge | Paramèt      | res Générau | ×                     |                   | SCON               | NET COMMU                         | IN (Annee 2011-2012)                |
|------------------------------------|-----------------------------------------------------------------|--------------|-------------|-----------------------|-------------------|--------------------|-----------------------------------|-------------------------------------|
| Accueil                            |                                                                 | Aide         | Guide       | Edition               | Quoi de neuf      | Informations Pr    | atiques                           | Quitter                             |
|                                    | 📩 🖥 Paramètres Gén                                              | éraux        | 0.000       | a incorrection of the |                   |                    |                                   |                                     |
| Calendrier                         | Numéro                                                          | 0570058D     | 195700588   |                       |                   |                    |                                   |                                     |
| Paramètres<br>généraux             | Dénomination<br>principale                                      | LYCEE GE     | NERALET     | FECHNOLOG             | AIQUE Dénominatio | on complémentaire  | ALFRED SIM                        | ON                                  |
| Périodes                           | Secteur                                                         | Public       | O Privé     |                       | Туј               | pe d'établissement | LYCEE                             |                                     |
| pédagogiques<br>Gestion Financière | Académia                                                        | NANCY-MET    | 7 (12)      |                       |                   | Logo               | Veuillez choisir<br>dépasse pas 2 | un fichier dont la taille ne<br>OKo |
| Elève                              |                                                                 | initer field | - ()        | 2090                  |                   |                    | 20 2012<br>                       | Parcourir                           |
|                                    |                                                                 |              |             | V,                    | alider A          | innuler            |                                   |                                     |

Dans le module Commun, dans les paramètres généraux de l'établissement, le proviseur doit indiquer :

- la nature de l'établissement dans la dénomination principale (lycée général et technologique, lycée polyvalent,...),
- le nom du lycée, ou de la commune (précédée de « de » ou « d' ») si l'établissement n'a pas de nom dans la dénomination complémentaire.

Dans le Téléservice Inscription, les deux dénominations sont utilisées pour présenter le lycée d'affectation.

Exemple de définition à éviter :

| 🖪 Paramètres Généraux                |                                                        | · · · · · · · · · · · · · · · · · · ·                                                                                                    |                                                                             |
|--------------------------------------|--------------------------------------------------------|----------------------------------------------------------------------------------------------------|-----------------------------------------------------------------------------|
| Numéro 0570030Y                      |                                                        | Siren                                                                                                    | 195700307                                                                   |
| Dénomination principale L.G.T BLAISE | PASCAL FORBACH                                         | Dénomination complémentaire                                                                                                    | L.G.T. BLAISE PASCAL                                                        |
| Secteur 💿 Public 🔾                   | Privé                                                  | Type d'établissement                                                                                                    | LYCEE                                                                       |
| Académie NANCY-METZ 12               | ?)                                                     | Logo                                                                                                    | Veuillez choisir yn fichier dont la taille ne dépasse pas 20Ko<br>Parcourir |
|                                      | Votre ent<br>L.G.T BL<br>5 RUE P<br>57600 F<br>en Seco | ription pour la rentrée 2013<br>fant a été affecté dans l'établissement suivant :<br>AISE PASCAL FORBACH L.G.T. BLAISE PASCAL<br>AUL NEY<br>ORBACH<br>nde générale et technologique |                                                                             |

#### 2.5 Activation du téléservice par le lycée

Si le lycée n'a encore aucun téléservice ouvert, et que le proviseur souhaite personnaliser le message d'accueil de son établissement, il doit activer les téléservices dans le module « Administration Téléservices » (voir 2.2 Activation du téléservice par le collège).

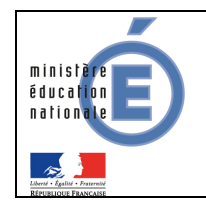

## 2.6 Personnalisation du message d'accueil du collège et du lycée

| Gestion des téléservices A     | Sconet Ts / Paramétrage / Message d'accueil<br>Accueil Aide Edition Quoi de neuf Info<br>ccès des Responsables Accès des Elèves Statistiques                                                                                                    | HTTN a tion 5 ]                                                                                                    |
|--------------------------------|----------------------------------------------------------------------------------------------------|----------------------------------------------------------------------------------------------------|
| Message d'accueil (196/1000    | caractères maximum)                                                                                                    |                                                                                                    |
| Au programme : rencontre ensei | te ouverte au college.<br>gnants famille, présentation des modalités de soutien scolaire, détail des activités d'évi                                                                                                    | eil.                                                                                                    |
|                                | Scolarité services<br>Biervenue M. Albert<br>2 enfants sont rattachés à votre compte.                                                                                                    | l <u>aide</u> l <u>se déconnecter</u> l <u>aérer mon compte</u> l 🗐                                                                                                    |
|                                | la scolarité de Louise  née le 09/02/2012 classe 3ème1                                                                                                    | Collège de la Plaine<br>83 avenue de la République<br>38100 Grenoble                                                                                                    |
|                                | <ul> <li>L'inscription pour la rentrée 2012</li> <li>Consultez l'affectation de votre enfant. Vous pouvez confirmer son inscription et compléter sa fiche de renseignements.</li> <li>l'inscription de Louise</li> </ul>                                                                                                    | Message de l'établissement         Lundi 12 novembre : journée porte ouverte au collège.         Au programme : rencontre enseignants famille, présentation des modalités de soutien scolaire, détail des activités d'éveil.         Venez nombreux !                                |
|                                | <ul> <li>Les absences</li> <li>le relevé d'absences de Louise (</li> <li>Les notes</li> <li>La liste exhaustive des notes pour chaque contrôle, tout au long de l'année.</li> <li>la liste des notes</li> <li>Les documents officiels édités après avis du conseil de classe : moyennes et appréciations par matières.</li> <li>les bulletins de notes</li> </ul> | <ul> <li>L'environnement numérique de travail (ENT)<br/>Accédez aux ressources et aux servcies proposés aux familles par l'équipe pédagogique.</li> <li>I'ENT de Louise</li> <li>Ouelques liens utiles</li> <li>le site de l'établissement</li> <li>le site de l'Académie</li> </ul> |

Dans le menu « Paramétrage / message d'accueil » du module « Administration Téléservices », chaque collège et lycée peut personnaliser le message qui sera affiché le lendemain sur la page d'accueil des téléservices de l'élève et sur celle du responsable.

<u>Pendant la campagne de téléinscription</u>, le message du lycée d'affectation est visible dans son propre téléservice, et dans le téléservice du collège d'origine.

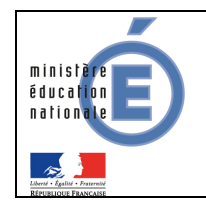

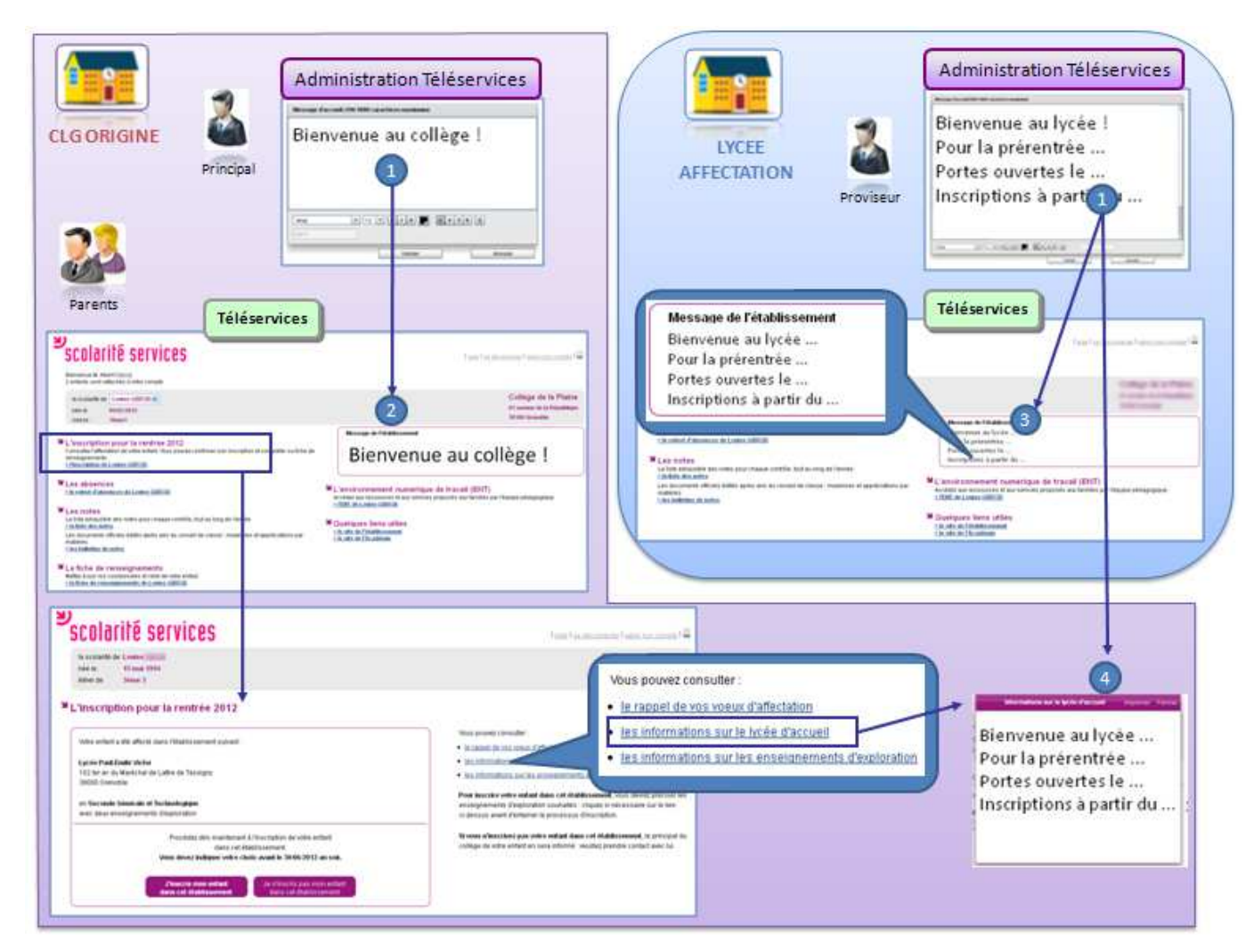

• Le principal du collège d'origine et le proviseur du lycée d'affectation créent leur message d'accueil dans le module « Administration Téléservices ».

<sup>2</sup> Le message défini par le collège d'origine s'affiche sur la page d'accueil des téléservices, dès la connexion des parents.

Le message défini par le lycée d'affectation s'affiche :

gour les élèves (et leurs responsables) se connectant aux téléservices du lycée,

• Opour les responsables des élèves affectés en 2nde GT qui se connectent aux téléservices du collège, et ont choisi le menu « l'inscription pour la rentrée 20XX », en activant le lien « les informations sur le lycée d'accueil ».

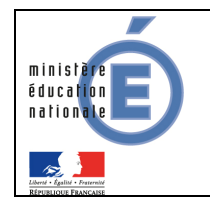

# 3 L'inscription par les parents

Pour connaître la procédure de création de compte par les responsables, consultez :

Téléservices - Guide de l'utilisateur - Mars 2013

#### 3.1 Connexion

Dans la mesure où l'inscription dans un établissement scolaire public est considéré comme un acte usuel, c'est le **premier** responsable légal de l'élève qui se connecte qui peut procéder à l'inscription.

| Scolarité services<br>Biennenue M. Albert<br>2 entrates sont ratachée à votre compte.                                                                                                    | Le téléservice inscriptio<br>apparaît en haut de la lis                                                                                                    | on I aide I se déconnecter l'aérer mon compte l 🗎<br>ste                                      |
|----------------------------------------------------------------------------------------------------|----------------------------------------------------------------------------------------------------|-----------------------------------------------------------------------------------------------|
| la scolanté de Louise 💌<br>née le 09:02:2012<br>classe 3ème 1                                                                                                    |                                                                                                    | Collège de la Plaine<br>83 avenue de la République<br>38100 Grenoble                          |
| L'inscription pour la rentrée 2012<br>Consulte: l'affectation de vote enfant. Yous pouvez confirmer son in<br>rensaignements.<br>> Enscription de Louise                                                                       | Iscription et compléter sa fiche de Scular de l'établissement Lundi 12 novembre : journée par<br>Au programme : encomte reas<br>sculaire, del ause activés d'é<br>Venez nombreux ( | note ouverte au collège.<br>eignants famille, présentation des modalités de soutien<br>éveil. |
| N Les absences<br>≥le relevé d'absences de Louise €                                                                                                    | L'environnement numériq<br>Accédez aux ressources et aux serve<br>> PENT de Louise                                                                                                 | <b>que de travail (ENT)</b><br>vies proposés aux familles par l'équipe pédagogique.           |
| La liste enhaustive des notes pour chaque contrôle, tout au long de<br><u>&gt; la liste des notes</u><br>Les documents officiels édités après avis du conseil de classe : m<br>malàires.<br><u>&gt; les bulletins de notes</u> | Tannée.       Duelques liens utiles     ≥le site de l'établissement     ≥le site de l'Académie                                                                                     |                                                                                               |

## 3.2 Consultation de l'affectation et inscription

Le parent peut consulter les vœux d'affectation qu'il avait formulé.

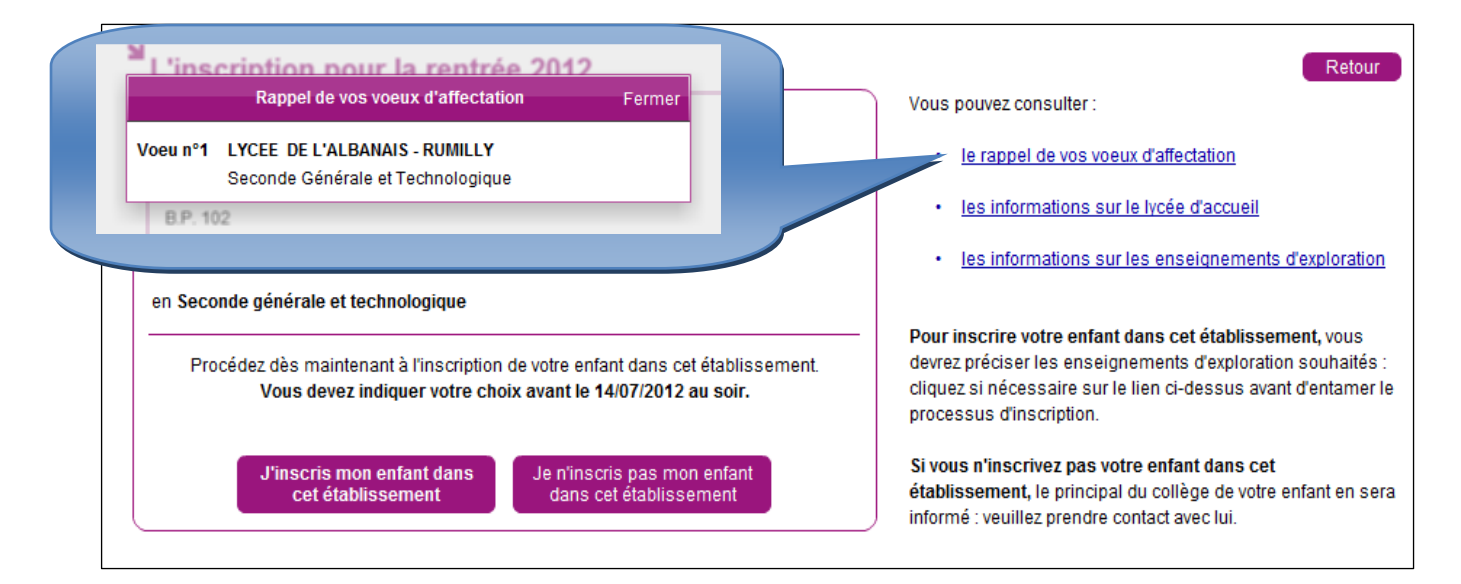

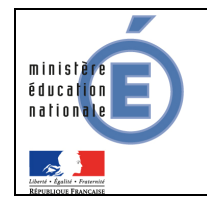

Ensuite, le parent choisit d'inscrire ou non son enfant dans l'établissement indiqué :

| لا<br>L'in:                         | scription pour la rentrée 2012                                                                                                    |                                                                                                    | Retour                                                                                                    |  |  |
|-------------------------------------|----------------------------------------------------------------------------------------------------|----------------------------------------------------------------------------------------------------|----------------------------------------------------------------------------------------------------|--|--|
| Votre                               | e enfant a été affecté dans l'établissement suivant :                                                                                                    | Vous pouvez consulter :                                                                                                    |                                                                                                    |  |  |
| LYCE<br>RUE<br>B.P.<br>7415<br>en S | EE DE L'ALBANAIS<br>E DU LYCEE<br>102<br>50 RUMILLY<br>Geconde générale et technologique                                                                                                    | <ul> <li>le rappel de vos voeux d'affectation</li> <li>les informations sur le lycée d'accueil</li> <li>les informations sur les enseignements d'explorations</li> </ul>                                        |                                                                                                    |  |  |
|                                     | Procédez dès maintenant à l'inscription de votre enfant dans cet établissement.<br>Vous devez indiquer votre choix avant le 14/07/2012 au soir.                                                                                                    | Pour inscrire votre enfant dans cet établissement, vous<br>devrez préciser les enseignements d'exploration souhaités<br>cliquez si nécessaire sur le lien ci-dessus avant d'entamer<br>processus d'inscription. |                                                                                                    |  |  |
|                                     | J'inscris mon enfant dans<br>cet établissement<br>Je n'inscris pas mon enfant<br>dans cet établissement                                                                                                    | Si vous n'inscrivez pas voti<br>établissement, le principal<br>informé : veuillez prendre co                                                                                                    | re enfant dans cet<br>du collège de votre enfant en sera<br>intact avec lui.                                                                                                    |  |  |
|                                     | Le parent doit indi<br>choix pour accepter<br>l'inscription de so                                                                                                    | quer son<br>ou refuser<br>n enfant                                                                                                    | Attention!<br>Si vous refusez l'inscription dans                                                                                                    |  |  |
| Refus o<br>Si le pa<br>con<br>con   | <b>de l'inscription</b><br>arent refuse l'inscription de son enfant, il doit :<br>firmer son choix,<br>tacter le principal du collège de son enfant.                                                                                                    |                                                                                                    | l'établissement d'affectation, le<br>principal du collège de votre enfant en<br>sera informé : contactez-le dans les<br>meilleurs délais.<br>Confirmez-vous votre refus d'inscrire<br>votre enfant dans cet établissement |  |  |
| e pai<br>d'inscri                   | rent reçoit par ailleurs un mail de confirmatio<br>iption :                                                                                                    | on de son refus                                                                                                    | Oui Non                                                                                                    |  |  |
|                                     | De : no-reply@ac-académie.fr<br>A : [mail du responsable légal]                                                                                                    | Mail génério<br>l'installatio                                                                                                    | que défini lors de<br>on Téléservices                                                                                                    |  |  |
|                                     | Objet : Refus d'inscription                                                                                                    |                                                                                                    |                                                                                                    |  |  |
|                                     | Bonjour,                                                                                                    |                                                                                                    |                                                                                                    |  |  |
|                                     | Votre refus d'inscription de [Prénom 1] [Nom] dans<br>son établissement d'affectation ([nom du lycée] à<br>[commune]) a bien été enregistré.<br>Merci de contacter le principal du collège d'origine<br>afin que vous examiniez ensemble les solutions<br>envisageables pour votre enfant. |                                                                                                    |                                                                                                    |  |  |
|                                     | Bien cordialement                                                                                                    |                                                                                                    |                                                                                                    |  |  |

Le Proviseur du lycée [nom du lycée d'affectation]

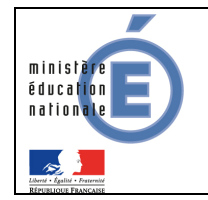

Une fois le refus confirmé, les reponsables légaux, lorsqu'ils accèdent à la page d'accueil des téléservices, voient le message suivant :

| L'inscription pour la rentrée 2013                                                                                                    | L'inscription pour la rentrée 2013                                                                                 | Marquette à PONT-A-MOUSSON |
|----------------------------------------------------------------------------------------------------|----------------------------------------------------------------------------------------------------|----------------------------|
| Votre enfant a été affecté dans l'établissement suivant :<br>Lycée Jacques Marquette                                                                                               | > L'affectation de Claire-MaevaAA ZAKRAOUIAA                                                                       |                            |
| Place Foch<br>B.P. 219<br>54700 PONT-A-MOUSSON<br>en Seconde générale et technologique<br>Vous avez choisi de ne pas inscr<br>Si vous ne l'avez deja fait, ve<br>de votre enfant e | rire votre enfant dans cet établissement.<br>Unlez contacter le principal du collège<br>dans les meilleurs délais. |                            |

#### 3.3 Choix des enseignements d'exploration

Si le parent accepte l'inscription de son enfant dans le lycée d'affectation, il peut ensuite déterminer:

- les enseignements d'exploration qui n'ont pas déjà été choisis au moment de l'affectation,
- la langue ou le sport de section pour les MEF concernés (sections européennes, internationales, sportives ...),
- et éventuellement un enseignement facultatif.

Tous les enseignements à choisir par les parents sont ceux qui ont été **profilés** par le lycée d'affectation **pour le MEF de seconde GT sur lequel est affecté l'élève**.

Exemple d'écran pour un MEF de 2<sup>nd</sup> GT avec deux enseignements d'exploration :

| colarife services                                                                                                    | alde i se déconnectar i gérar son comate i 🖺                                      |
|----------------------------------------------------------------------------------------------------|-----------------------------------------------------------------------------------|
| La scolarité de Kurahu<br>née le 10.06/1997<br>éleve de 406                                                                                                    | COLLEGE LOUIS ARAGON<br>7 RUEFOCH<br>54800 JARNY                                  |
| inscription pour la rentrée 2012 - Souhaits pédagogiques<br>In de compléter finscription de Kushu ) au LYCEE LOUIB DE CORMONTAIGNE LYCEE POLYVALENT à METZ, merci de présent<br>Iminier son inscription.                                                          | Rappel des langues vivantes suivies au<br>collège                                 |
| appel : les langues avantes surries actuellement sont ANGLAIS LV1, (TALIEN LV2)<br>Enseignements d'exploration<br>Frécisez les enseignement d'exploration souhaités :<br>1er enseignement d'exploration : Principes fondamentaux de l'économis et de la gestion 💌 | Sélection du 1er enseignement d'exploration souhaité                              |
| Zème enseignement d'exploration :     Soubet 3       Espagnol LV3     Soubet 3       Litterature et société     Soubet 3       Méthodes et pratiques scientifiques     Création et société                                                                        | Choix de 2 à 4 souhaits pour le 2ème<br>enseignement d'exploration                |
| Souhat 4 Sciences i<br>Mus partez utilicarante soutia pour glisser/ déposer un enseignem<br>Enseignement facultator                                                                                                    | Sélection, le cas échéant, dans la liste déroulante, d'un enseignement facultatif |
| /etre anfant pourra beneticur da cet enseignement dans la limite des places disponibles.<br>Enseignement facultatif :                                                                                                    |                                                                                   |

Cet écran **s'adapte** en fonction de chaque seconde : cas général (2<sup>nde</sup> GT2), cas dérogatoires (2<sup>nde</sup> GT1 et 2<sup>nde</sup> GT3), ou sections particulières (2<sup>nde</sup> GT avec langue ou sport de section).

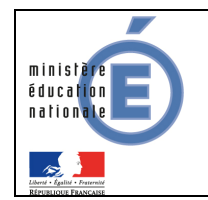

#### 3.4 Mise à jour de la fiche de renseignements

Le parent visualise ensuite, et modifie si nécessaire, les données administratives de son enfant et les siennes, voire celles de l'autre responsable légal, en cas de compte joint.

|                                                    | Seules I                                                                                        | es données du responsable associé au compte télé-service sont consultables et mo                                                                             | iffables par ce service.                                                                            |      |
|----------------------------------------------------|-------------------------------------------------------------------------------------------------|----------------------------------------------------------------------------------------------------|----------------------------------------------------------------------------------------------------|------|
| Élève                                              |                                                                                                 | Chioé                                                                                                    |                                                                                                    | Modi |
| Autres prénoms<br>Sexe<br>Née le                   | Monique<br>Féminin<br>23/11/1996                                                                | Adresse<br>Tél. Domi<br>Tél. Mobil                                                                                                    | Identique à celle du responsable légal 1<br>cile<br>e                                               |      |
| A<br>Régime<br>Responsable lég<br>Autorise à commi | ANNECY (074)<br>Demi-pensionnaire dans l'établissement<br>al 1<br>uniquer ces coordonnées : Non | Même si le parent ne modifie aucune<br>donnée, il doit confirmer le contenu de<br>la fiche de renseignements pour que<br>l'inscription soit prise en compte. |                                                                                                    | Mod  |
| Profession Car                                     | dre administratif et commerciaux d'entreprise                                                   | Tél. Domi<br>Tél. Trava<br>Tél. Nobili<br>Accepte le<br>Courriel                                                                                             | 74     0       cile     04     27       II     04     59       a     06     03       vs SMS     Nor |      |

#### 3.5 Validation de l'inscription

Une fois l'inscription terminée, le parent a la confirmation de l'inscription à l'écran et par mail.

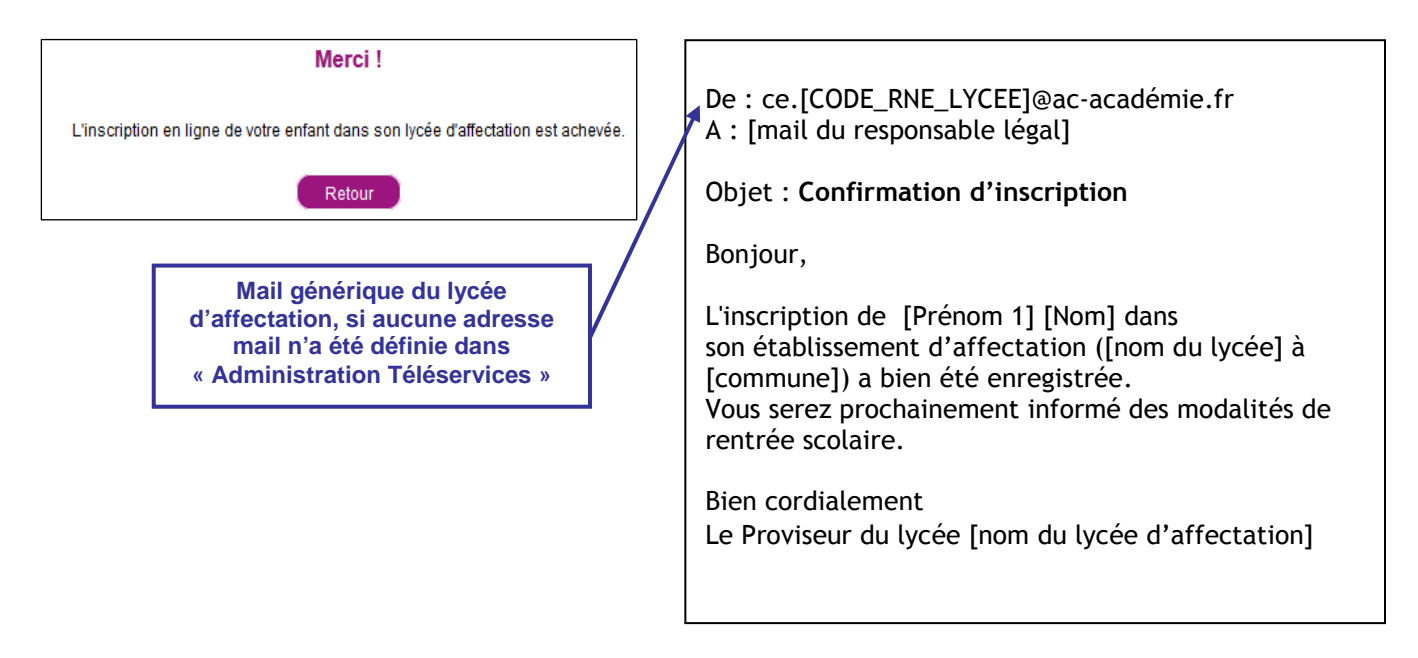

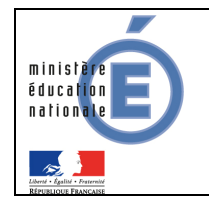

Une fois la téléinscription terminée, les reponsables légaux, lorsqu'ils accèdent à la page d'accueil des téléservices, voient le message suivant :

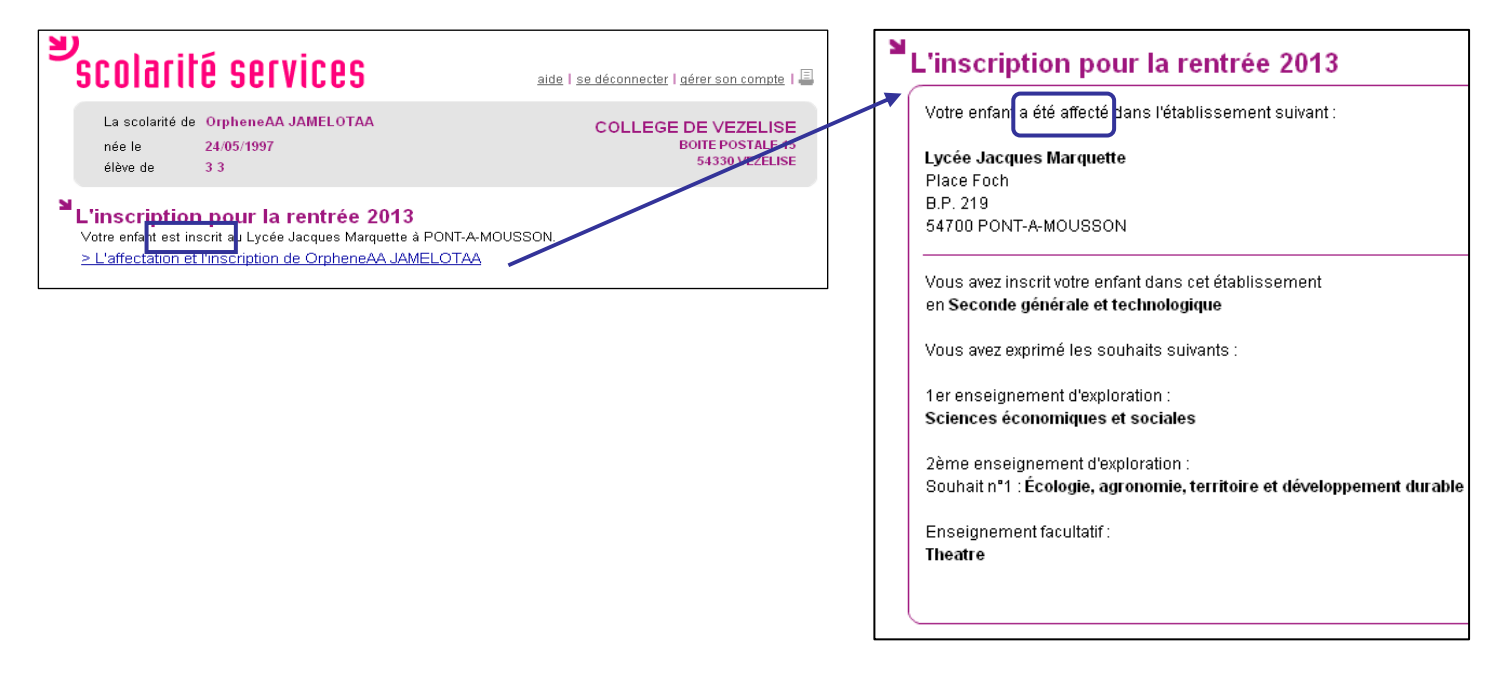

#### 3.6 Suivi de la téléinscription par le collège

Le principal du collège d'origine peut, **en temps réel**, consulter dans le menu « Suivi de la téléinscription » du module « Administration Téléservices » l'état des inscriptions en ligne.

| Gestion des téléservices A | ccès des Responsables | Accès des Elèves Statisti                                   | ques Télé-inscription                            |            |                      |             |
|----------------------------|-----------------------|-------------------------------------------------------------|--------------------------------------------------|------------|----------------------|-------------|
| Sélection des élèves 😯     |                       |                                                             |                                                  |            |                      |             |
| Les élèves                 | E                     | tablissement d'Affectation en $f 2$                         | nde                                              |            |                      |             |
| • Tous les élèves de 3ème  | ۲                     | ) Tous                                                      |                                                  | Rechercher |                      |             |
| O Division 3E1             | - C                   | ) Etablissement : Lycée de l'Alba                           | nais                                             |            |                      |             |
| Filtre d'élèves            |                       |                                                             |                                                  |            |                      |             |
| Inscription                | м                     | IEF d'affectation                                           |                                                  |            |                      |             |
| En attente                 | G                     | Taur                                                        |                                                  |            |                      |             |
| ✓ Accentée                 | 0                     | ) rous                                                      |                                                  |            |                      |             |
|                            |                       | MEF: 2DEGT1                                                 | <b>•</b>                                         |            |                      |             |
| ▼ Refusee                  |                       |                                                             |                                                  |            |                      |             |
| 🖥 Liste des élèves 🛛 😽     |                       |                                                             |                                                  |            |                      |             |
| Élève                      |                       |                                                             | Affectation                                      | Compte to  | Compte téléservice   |             |
| Nom - Prénom Division      |                       | MEF                                                         | Établissement                                    | Ouvert ?   | Utilisé<br>pour TI ? | Inscription |
| DURAND Estelle             | 3G2                   | 2DEGT2<br>Section européenne et langues<br>orientales       | (0741532N) Lycée de l'Albanais<br>74150 RUMILLY  | Oui        | Oui                  | Acceptée    |
| MARTIN Mathis              | 3G1 :                 | 2DEGT1<br>E.E : Création & culture design                   | (0741532N) Lycée de l'Albanais<br>74150 RUMILLY  | Oui        | Oui                  | Refusée     |
| DUPOND Léa                 | 3G4                   | 2DEGT3<br>E.E : Sciences et Laboratoire,<br>Biotechnologies | (0382920T) Lycée Marie Curie<br>38130 ECHIROLLES | Oui        | Oui                  | Acceptée    |
|                            |                       |                                                             |                                                  |            |                      |             |
|                            | European COV          |                                                             |                                                  |            |                      |             |

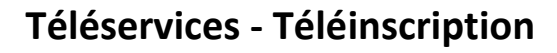

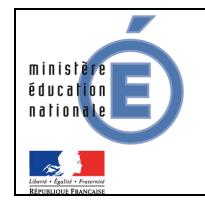

# 4 Traitement par le lycée des inscriptions dans BEE

#### 4.1.1 Importation des dossiers élèves

Dès l'ouverture de la campagne de téléinscription, BEE est mis à jour en temps réel dans le lycée d'affectation.

Dans le menu Importations/Dossiers depuis affectation, le proviseur voit la liste de tous les élèves affectés dans son établissement, dont ceux inscrits via la téléinscription. Chaque dossier élève a un statut d'inscription qui peut prendre les valeurs :

- « En attente » : le responsable de l'élève n'a pas encore pris de décision concernant l'inscription de son enfant,
- « Acceptée » : le responsable de l'élève a accepté l'inscription de l'élève,
- « Refusée » : le responsable de l'élève a refusé l'inscription de l'élève,
- « Hors TS » dans les cas suivants :
  - o l'établissement d'origine de l'élève ne participe pas à la téléinscription,
  - o les responsables légaux ont refusé d'avoir un compte Téléservices,
  - le MEF d'affectation ne fait pas partie du périmètre de la téléinscription (pour l'affectation en première, en post-bac ou dans une seconde autre que GT1, GT2 ou GT3).

Il peut affiner le suivi en triant les dossiers par collège d'origine et importer les dossiers ayant un statut d'inscription « Acceptée ».

Les dossiers avec le statut d'inscription « en attente » ne peuvent être importés qu'à la fin de la campagne. Les dossiers avec un autre statut d'inscription, peuvent être importés à tout moment.

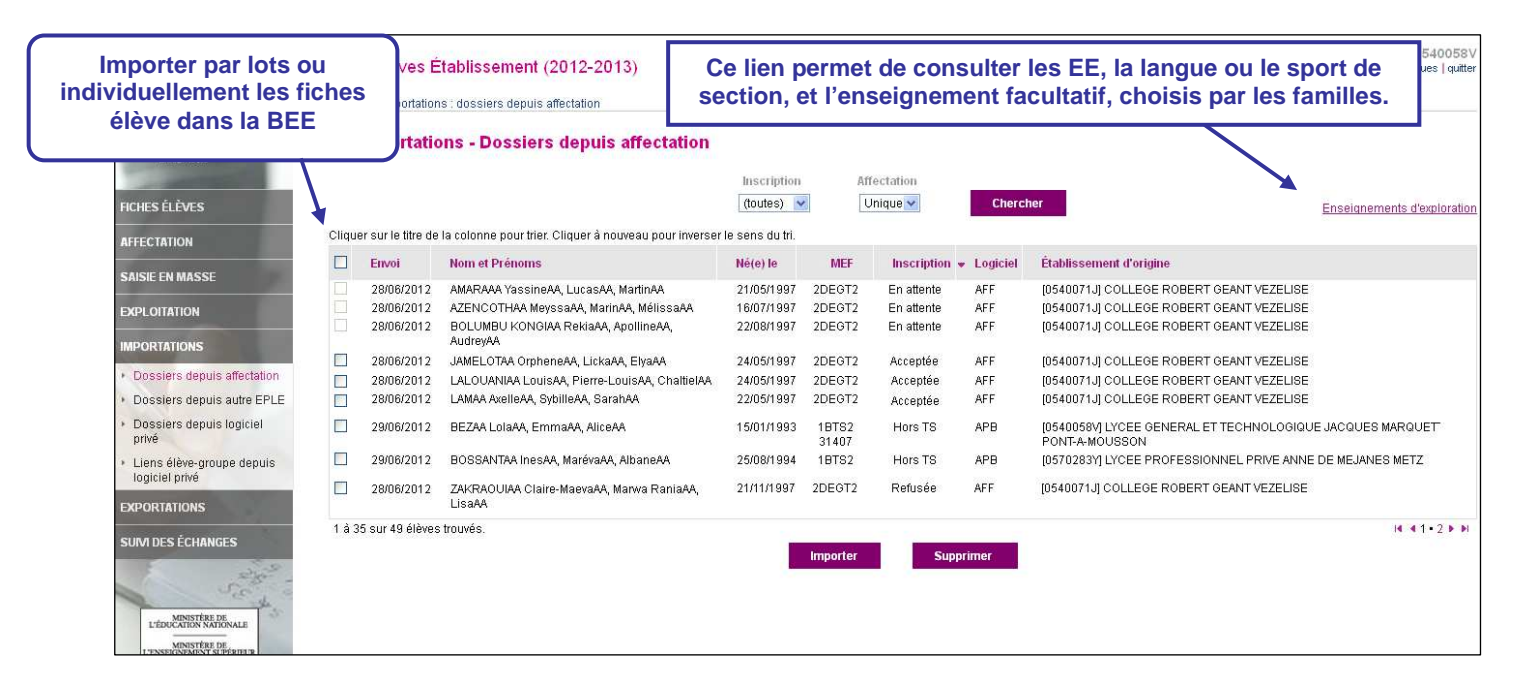

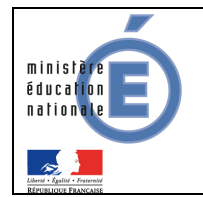

#### 4.1.2 Export des souhaits des familles

Les souhaits saisis par les familles sont consultables par le chef d'établissement dans un fichier au format csv et pris en compte si possible.

|     | А                                                      | В         |                 |            | С                 | D         | E                                | F G                               |                  |             | Н    |        |                      |                   |
|-----|--------------------------------------------------------|-----------|-----------------|------------|-------------------|-----------|----------------------------------|-----------------------------------|------------------|-------------|------|--------|----------------------|-------------------|
| (da | Envoi<br>ate d'envoi)                                  | Nom       |                 | P          | rénoms            | Né(e) le  | Établissement<br>d'origine - UAI | Établissement d'origine - Libellé |                  |             | MEF  | - Code | e MEF - Libellé long |                   |
|     | 05/04/2013                                             | JAMELOTAA | Orphe           | neAA       | , LickaAA, ElyaAA | 24/05/199 | 7 0540071J                       | COLLEGE                           | ROBERT GEANT 543 | 30 VEZELISE | 2001 | 001511 | 0 2DEGT2 (CAS GEN    | ERAL 2 ENS.EXPLO) |
| 1   |                                                        |           |                 |            |                   |           |                                  |                                   |                  |             |      |        |                      |                   |
|     |                                                        | J         |                 | K          | L                 |           | М                                |                                   | N                | 0           |      | Р      | Q                    | R                 |
| Eŧ  | E1 EE1 - Souhait 1 EE2 EE2 - Souhait 1 EE2 - Souhait 2 |           | EE2 - Souhait 3 | EE2 - Souh | ait 4             | EE3       | Langue / sport<br>de section     | Enseignement<br>facultatif        |                  |             |      |        |                      |                   |
|     | PRINC.F                                                | OND. ECO. | GEST            |            | SC. ECONO.& S     | OCIALES   | SCIENCES ING                     | ENIEUR                            |                  |             |      |        |                      | THEATRE           |

Les colonnes EE1, EE2 et EE3 correspondent aux vœux fléchés : c'est-à-dire définis au moment du processus d'affectation. Les colonnes des enseignements souhaités correspondent aux choix des familles pendant la téléinscription. Ce fichier est disponible jusqu'à la rentrée scolaire.

#### 4.1.3 Validation des modifications de la fiche administrative de l'élève

Après avoir demandé l'importation des dossiers, le proviseur visualise les modifications administratives apportées par les familles. Il peut les accepter ou les refuser à l'aide de boutons radio, pour tous les élèves ou individuellement.

Si les modifications sont acceptées, la fiche élève est créée dans BEE avec les données modifiées dans le téléservice Inscription. Si elles sont refusées, la fiche élève est également créée dans BEE, avec les données issues d'Affelnet post 3ème.

|                                                                                                    | SIECLE<br>Base Élèves I                    | Établisser     | ment (20     | 012-2013)      | Lycée Jacques Ma                       | Lycée Jacques Marquette - PONT-A-MOUSSON - 0540058<br>  aide   quoi de neuf   info académique   bonnes pratiques   quitte |         |   |  |  |  |  |
|----------------------------------------------------------------------------------------------------|--------------------------------------------|----------------|--------------|----------------|----------------------------------------|----------------------------------------------------------------------------------------------------|---------|---|--|--|--|--|
|                                                                                                    | accueil > importatio                       | ns : dossiers  | depuis affe  | ectation       |                                        |                                                                                                    |         |   |  |  |  |  |
|                                                                                                    | Importations - Dossiers depuis affectation |                |              |                |                                        |                                                                                                    |         |   |  |  |  |  |
| Les fiches de renseignement des élèves suivants ont été modifiées par les responsables dans le Télé service In<br>Vous devez indiquer si vous acceptez ou refusez ces modifications, soit élève par élève, soit pour tous les élèves listés à l<br>radio proposés dans l'en-tête du tableau. |                                            |                |              |                |                                        |                                                                                                    |         |   |  |  |  |  |
|                                                                                                    | Cliquer sur le titre d                     | e la colonne p | our trier. C | liquer à nouve | au pour inverser le sens du tri        |                                                                                                    |         |   |  |  |  |  |
|                                                                                                    | <ul> <li>Nom et<br/>Prénoms</li> </ul>     | Informat       | ion          | Initiale       | Modifiée                               | Accepter                                                                                                    | Refuser |   |  |  |  |  |
|                                                                                                    | YAHAYAAA<br>AlexandraAA                    | 2DEGT2         | Élève        | Prénom(s)      | AlexandraAA, OmaymaAA,<br>JeanneAA     | AlexandraAA, OmaymaAA,<br>Jeannebb                                                                                        | 0       | 0 |  |  |  |  |
| affectation                                                                                                    |                                            |                | Élève        | Régime         | DEMI-PENSIONNAIRE                      | DEMI-PENSIONNAIRE                                                                                                    |         |   |  |  |  |  |
| autre EPLE                                                                                                    |                                            |                | Resp 1       | Adresse        | XXXXXXXXXXXXXXXXXXXXXXXXXXXXXXXXXXXXXX | modification advesse                                                                                                    |         |   |  |  |  |  |
| logiciel                                                                                                    |                                            |                | 100p. 1      | 1.0.000        | X000000000X                            | x000000000X<br>x000000000X                                                                                                |         |   |  |  |  |  |
| pe depuis                                                                                                    |                                            |                |              |                | X000000000X<br>54330 GOVILLER          | X000000000X<br>54330 GOVILLER                                                                                             |         |   |  |  |  |  |
|                                                                                                    |                                            |                |              | Va             | lider Annuler                          |                                                                                                    |         |   |  |  |  |  |

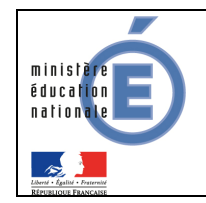

## 5 Clôture de la campagne

#### 5.1 <u>Au collège</u>

A l'issue de la campagne de téléinscription, le principal du collège d'origine doit effectuer un bilan de l'affectation des élèves.

En liaison avec les services départementaux d'orientation, il aide les familles n'ayant pas obtenu d'affectation à formuler des vœux pour la commission d'ajustement.

#### 5.2 <u>Au lycée</u>

Le proviseur, dès la clôture de la campagne de téléinscription (date définie par l'académie), doit traiter les dossiers restés en attente :

- supprimer les dossiers des élèves dont il sait qu'ils ne se présenteront pas à la rentrée (inscription dans le privé ...)
- importer les dossiers des élèves dont les parents veulent inscrire leur enfant dans le lycée d'affectation, mais qui n'ont pas pu ou n'ont pas souhaité utiliser la téléinscription.

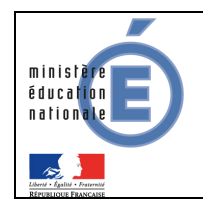

# 6 Calendrier récapitulatif de la téléinscription

| 1                                 | Téléinscription : Détail des opérations                                                                                                    |                                                                                                    |                                                                                                    |
|-----------------------------------|----------------------------------------------------------------------------------------------------|----------------------------------------------------------------------------------------------------|----------------------------------------------------------------------------------------------------|
| 1                                 | Services académiques                                                                                                    | Collèges                                                                                                    | Lycées                                                                                                    |
| Février                           | Choisir les EPLE collèges, lycèes (LGT ou LPO)     Définir les dates d'ouverture et de fermeture de la campagne de téléinscription en relation avec le calendrier académique et départemental d'orientation     Mettre en place le comité de pilotage de l'expérimentation (SAIO, DSI, chefs d'établissement, etc.)                                              |                                                                                                    |                                                                                                    |
| Mars<br>à<br>mi mai               | <ul> <li>Accompagner les collèges :</li> <li>dans la création des comptes parents.</li> <li>dans l'aide au pilotage : statistiques de création<br/>de compte parents</li> <li>Assister les utilisateurs</li> <li>Signaler les difficutés à la diffusion nationale</li> </ul>                                                                                     | Ouvrir les téléservices et envoyer des notifications<br>aux parents avec les codes d'activation (CAR).     Mobiliser les acteurs (professeurs principaux de<br>3 <sup>imm</sup> , COP, parents d'élèves, etc.)     Informer et accompagner les parents<br>Communiquer dans les différentes instances de<br>l'EPLE (au CA, conseils de classe, rencontres<br>parents-professeurs ou séances d'information sur<br>l'orientation) | Informer les parents d'élèves de collège sur<br>l'expérimentation de la téléinscription :     Lors de l'opération « portes ouvertes »     Lors de visites individuelles du lycée ou<br>immersion d'élèves     Lors des réunions de présentation du lycée dans<br>les collèges (présentation commune avec le<br>principal)                                                                                                    |
| Fin mai<br>à<br>début juin        | Installer l'application « téléinscription »     Réaliser un bilan intermédiaire de l'expérimentation<br>(nombre d'ouvertures de comptes parents, etc.)                                                                                                    | Rappeler aux élèves et aux familles lors des conseils de classes du 3 <sup>lme</sup> trimestre les dates de :                                                                                                    |                                                                                                    |
| Fin juin<br>à<br>début<br>juillet | Gérer l'ouverture et la fermeture de la téléinscription.     Assurer l'assistance des établissements.     Signaler les difficultés à la diffusion nationale.                                                                                                    | <ul> <li>Accompagner les parents</li> <li>Informer les parents de la date de diffusion des<br/>résultats de l'affectation et les inviter, ensuite, à les<br/>consulter sur le portail téléservices.</li> </ul>                                                                                                    | <ul> <li>Pendant la campagne dans « SIECLE BEE » - menu<br/>« importations / dossiers depuis affectation » :</li> <li>Suivre au fil de l'eau des inscriptions saisles par<br/>les parents</li> <li>Importer dans la BEE les dossiers d'élèves<br/>étiquetés comme « acceptés »</li> </ul>                                                                                                    |
| Mi juillet                        | <ul> <li>Réaliser un bilan quantitatif et qualitatif (recueil des<br/>bonnes pratiques) de l'expérimentation</li> <li>Retours des utilisateurs (chefs d'établissements,<br/>acteurs académiques et parents d'élèves)</li> <li>Retour de parents d'élèves (enquêtes)</li> <li>Bilan de l'assistance</li> <li>Analyse de la campagne de téléinscription</li> </ul> |                                                                                                    | <ul> <li>En fin de campagne dans « SIECLE BEE » menu<br/>« importations / dossiers depuis affectation »:</li> <li>Importer dans la base élèves les dossiers<br/>d'élèves affectés</li> <li>Visualiser et valider les modifications apportées<br/>par les parents des fiches de renseignement</li> <li>Récupérer les demandes des families en termes<br/>d'enseignements d'exploration, d'enseignements<br/>facultatifs et de langues vivantes sous forme de<br/>fichier Excel (.csv)</li> </ul> |